## How to Join a Class in Google Classroom

A Gmail account for all the DPS Surat students has been created to join the Google Classroom. **User Name** - Admission Number (eg. N-1234-05@dpssurat.net) **Password** - Date of Birth in ddmmyyyy format (eg. 02042003)

## Steps to Join a Class in Google Classroom

1. Type <u>https://mail.google.com</u> in your browser and enter your username i.e. Admission Number (eg. N-1234-05@dpssurat.net)

| Image: Complex com Image: Complex com   Google Sign in   Use your Google Account Image: Complex com   Email or phone Image: Complex com   Forgot email? Not your computer? Use Private Browsing windows to sign in. Learn more   Create account Next |
|----------------------------------------------------------------------------------------------------|
| Google   Sign in   Use your Google Account   Email or phone   Gedpssurat.net   Forgot email?   Not your computer? Use Private Browsing windows to sign in. Learn more   Create account                                                               |
| English (United States) 🛩 Help Privacy Terms                                                                                                    |

2. Click on **Next** and enter the **password** i.e. your Date of Birth in ddmmyyyy format (eg. 02042003) and **Login**. The following window will open:

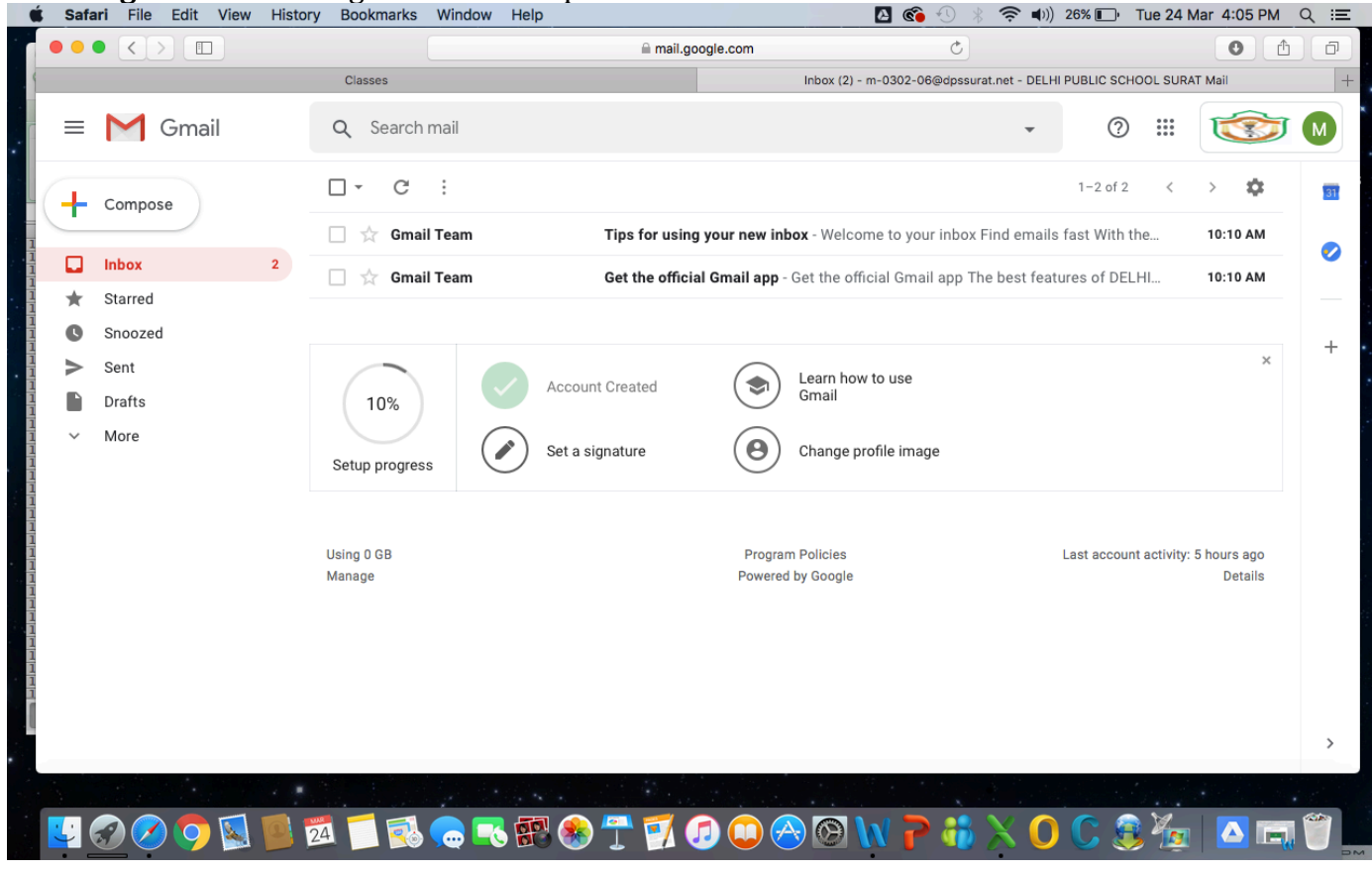

3. In your mailbox, invite from your subject teacher will be seen. Open the mail and click on **JOIN** as shown below:

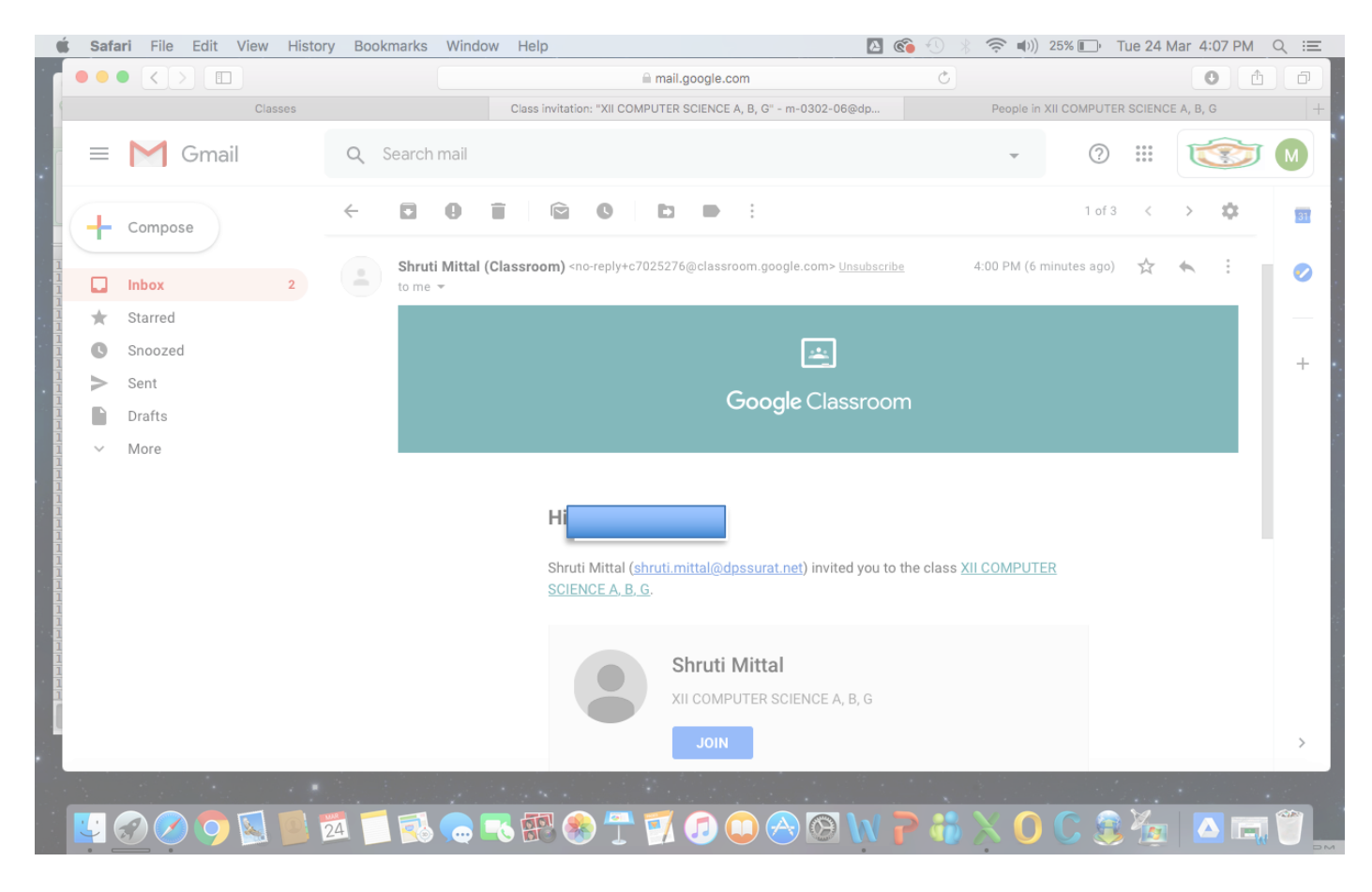

4. It will take you to the course page, select 'I'M A STUDENT'

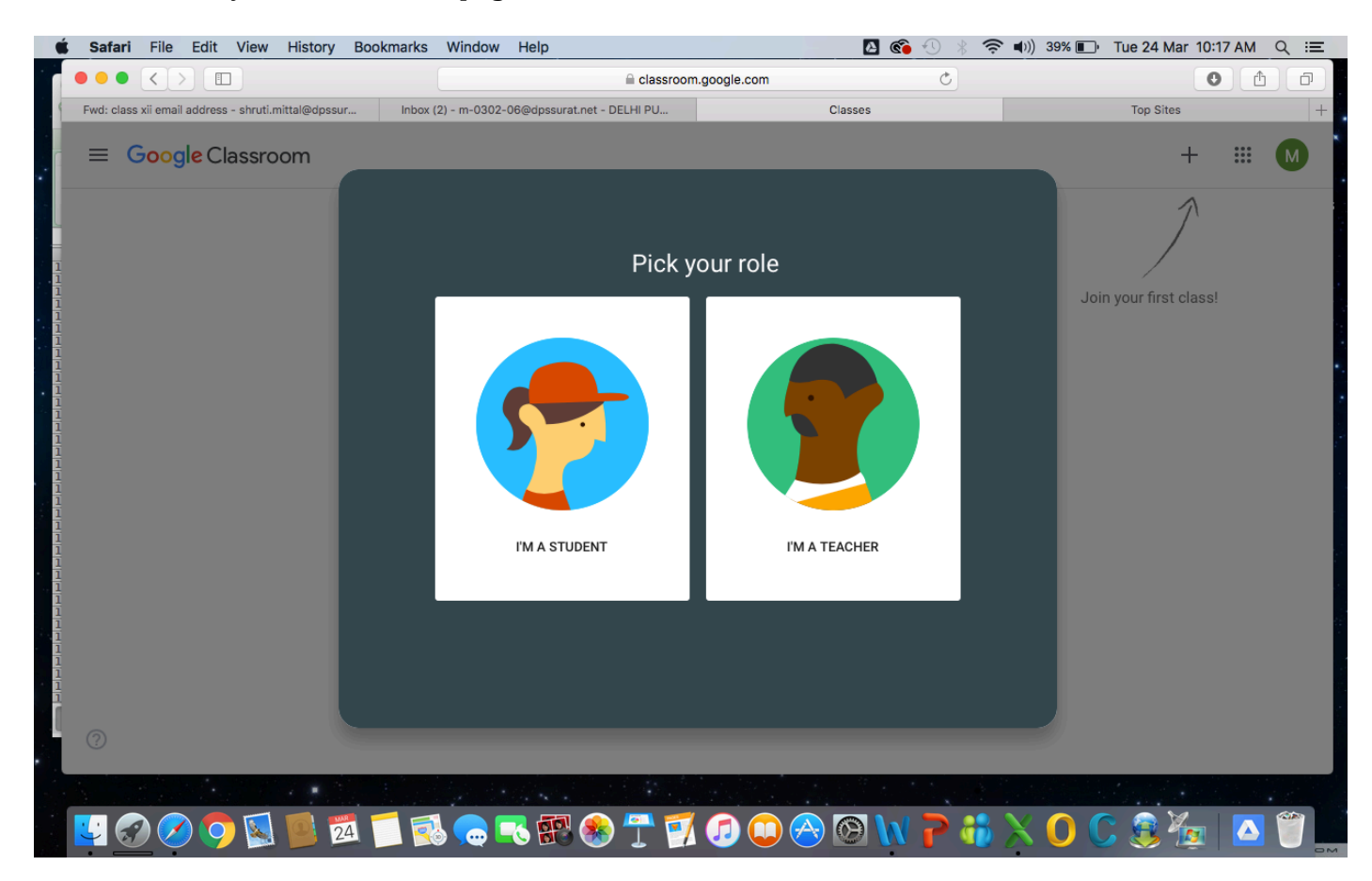

## 5. The course page can be seen as given below:

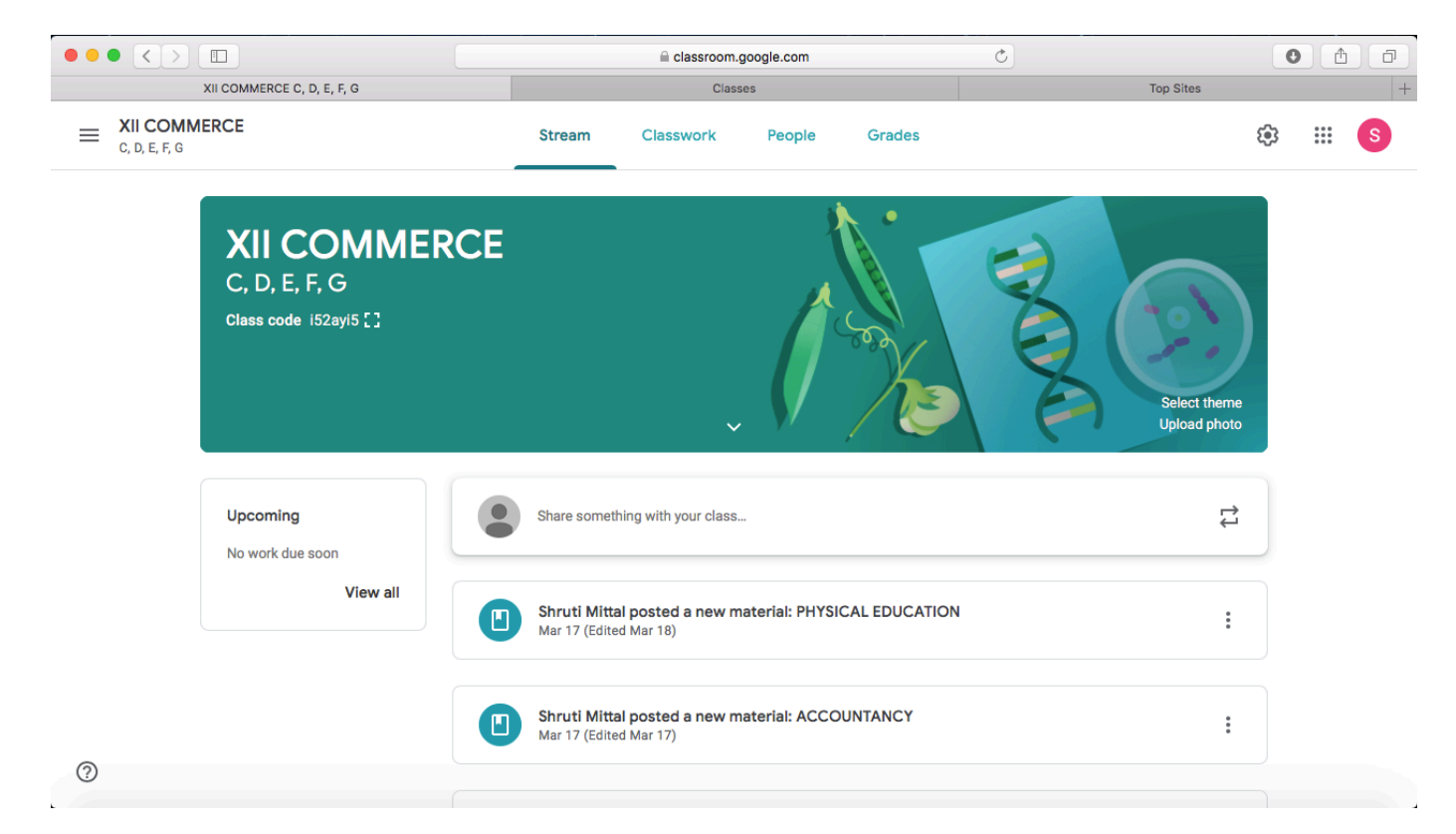

Subject teachers will be available on Google Classroom to solve your doubts as per the schedule given below :

| XII SCIENCE STREAM |                                   |
|--------------------|-----------------------------------|
| SUBJECT            | TIME ALLOTTED(Monday to Saturday) |
| MATHEMATICS        | 9:00 am - 9:30 am                 |
| BIOLOGY            | 10:00 am - 10:30 am               |
| PHYSICAL EDUCATION | 11:30 am - 12 Noon                |
| COMPUTER SCIENCE   | 11:30 am - 12 Noon                |
| ENGLISH            | 12 Noon - 12:30 pm                |
| PHYSICS            | 12:30 pm - 1:00 pm                |
| CHEMISTRY          | 1:30 pm - 2:00 pm                 |

| XII COMMERCE STREAM |                                   |
|---------------------|-----------------------------------|
| SUBJECT             | TIME ALLOTTED(Monday to Saturday) |
| MATHEMATICS         | 9:00 am - 9:30 am                 |
| ECONOMICS           | 9:30 am - 10:00 am                |
| BUSINESS STUDIES    | 10:00 am - 10:30 am               |
| ENTREPRENEURSHIP    | 10:30 am - 11:00 am               |
| ACCOUNTANCY         | 11:00 am - 11:30 am               |
| PHYSICAL EDUCATION  | 11:30 am - 12 Noon                |
| ENGLISH             | 12 Noon - 12:30 pm                |

Note : In case of any query, please contact us at <u>onlinelearning@dpssurat.net</u>